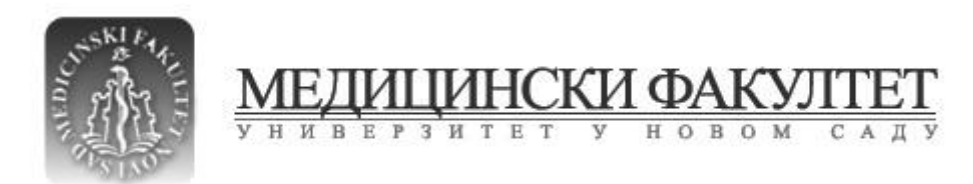

### Упутство за иницијални приступ електронској пошти

1. Корак:

Сервису електронске поште приступа се кроз интернет претраживач (browser).

Тестирани су претраживачи: Chrome, Firefox, Internet Explorer, Opera и Safari, а препоручени је Firefox.

2. Корак:

Посетити презентацију факултета на адреси http://www.mf.uns.ac.rs/.

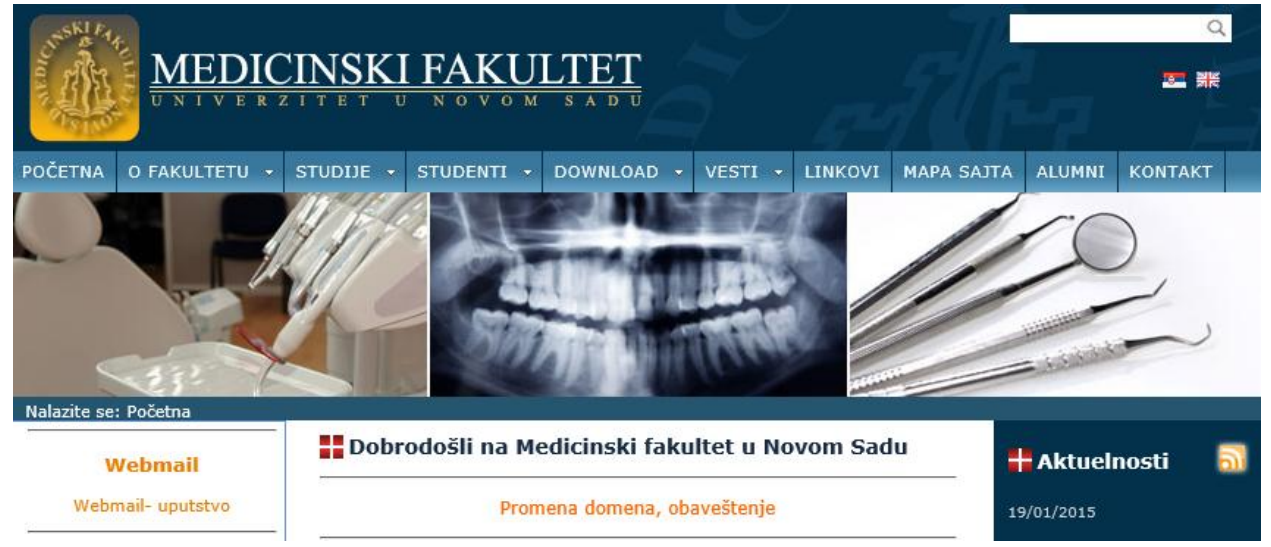

3. Корак:

На почетној страници налази се линк <u>Webmail</u>. Када се кликне на исти, отвара се портал за приступ електронској пошти.

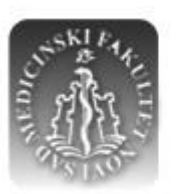

<u>МЕДИЦИНСКИ ФАКУЛТЕТ</u> универзитет у новом сад

4. Корак:

На страници за приступ елетронској пошти уносе се корисничко име и шифра.

У прво поље потребно је унети пуно корисничко име (*email* adpecy), и то у облику, нпр. <u>pera.peric@mf.uns.ac.rs</u>.

У друго поље уноси се привремена шифра коју сте добили од администратора. (У случају да нисте добили или сте исту заборавили, позовите информатичку службу на број 021/66-230-20 или локал 3636)

Sign in with your work or school account

| vladimir.popovic@mf.uns.ac.rs |           |  |  |  |  |  |
|-------------------------------|-----------|--|--|--|--|--|
| •••••                         |           |  |  |  |  |  |
| 🗹 Keep me                     | signed in |  |  |  |  |  |
| Sign in                       | Cancel    |  |  |  |  |  |

Can't access your account?

Уколико не желите да се након одређеног времена аутоматски излогујете са система, чекирајте опцију *Keep me signed in*.

Ово се не препоручује на рачунарима које користи више корисника. Када сте унели корисничко име и привремену шифру, кликните на поље *Sign in*.

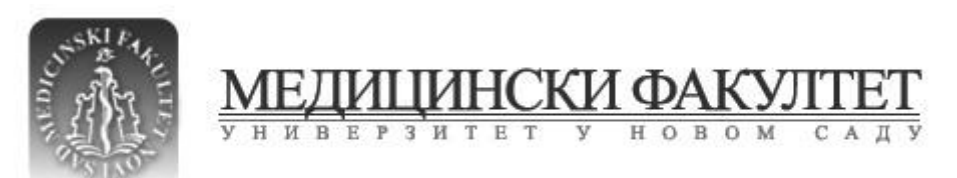

#### Страница где се поставља трајна шифра.

Update password

You must update your password because this is the first time that you've signed in or your password has expired.

User ID:

vladimir.popovic@mf.uns.ac.rs

\* Old password:

| •••••                     |          |  |  |  |
|---------------------------|----------|--|--|--|
| * New password:           |          |  |  |  |
| ******                    |          |  |  |  |
| Password strength: strong |          |  |  |  |
| * Confirm new password:   |          |  |  |  |
| •••••                     | <u>م</u> |  |  |  |

Save

Прво се у поље Old password (иницијална шифра) уноси иницијална шифра којом се у предходном кораку корисник улоговао на систем.

Затим се у поља *New password* (нова шифра) и *Confirm new password* (потврди нову шифру) поставља иста шифра која ће се трајно користити за приступ систему.

То је шифра коју само Ви знате.

Када напишете шифре и курсор се налази у пољу за писање истих, могуће је проверити шифру кликом на знак 🔷 у десном углу поља, чиме ће се уместо знакова • појавити шифра.

Кликнете на поље Save.

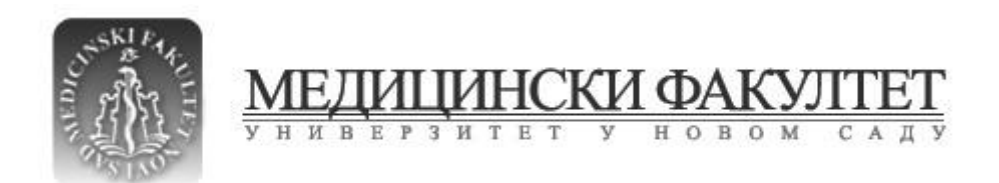

Отвара се главна страница портала.

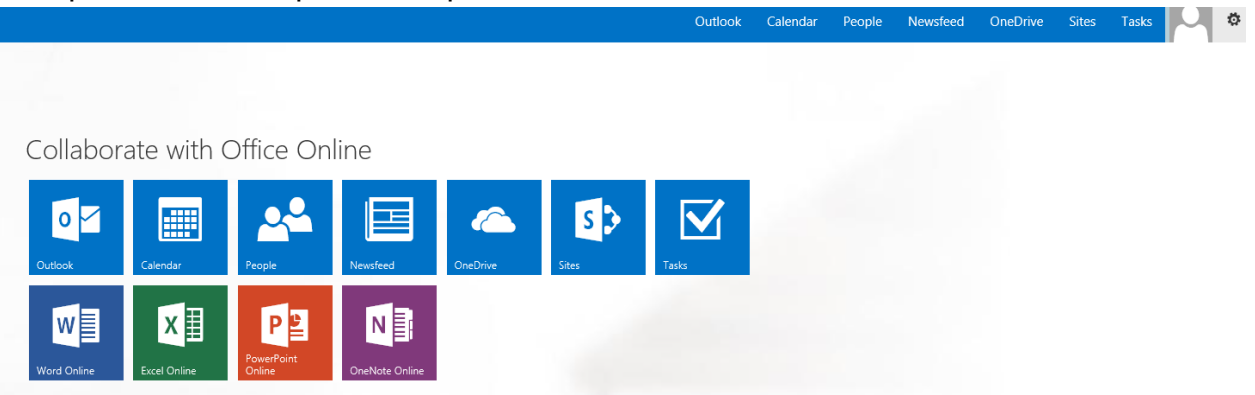

Битно је напоменути да се до ове странице увек може доћи кликом на иконицу

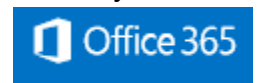

која се увек налази у горњем левом углу странице.

#### 7. Корак:

За приступ сервису електронске поште користи се иконица

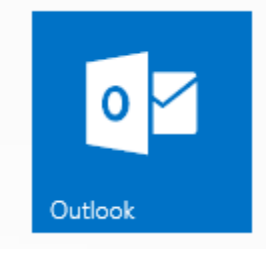

или команда Outlook која се налази као прва од команди у траци са командама на врху странице.

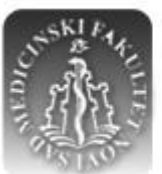

<u>МЕДИЦИНСКИ ФАКУЛТЕТ</u> универзитет у новом саду

8. Корак:

При првом приступу електронској пошти, потребно је подесити језик приступа и временску зону.

Препоручено је изабрати енглески језик, српски ћирилицу или српски латиницу. Као временску зону потребно је поставити *(UTC+01:00) Belgrade*.

 $\sim$ 

# Outlook<sup>®</sup>Web App

Choose your preferred display language and home time zone below.

| Language:                                   |                   |
|---------------------------------------------|-------------------|
| English (United States)                     | $\checkmark$      |
| Time zone:                                  |                   |
| (UTC+01:00) Belgrade, Bratislava, Budapest, | Ljubljana, Prague |
|                                             |                   |

## 

Енглески језик

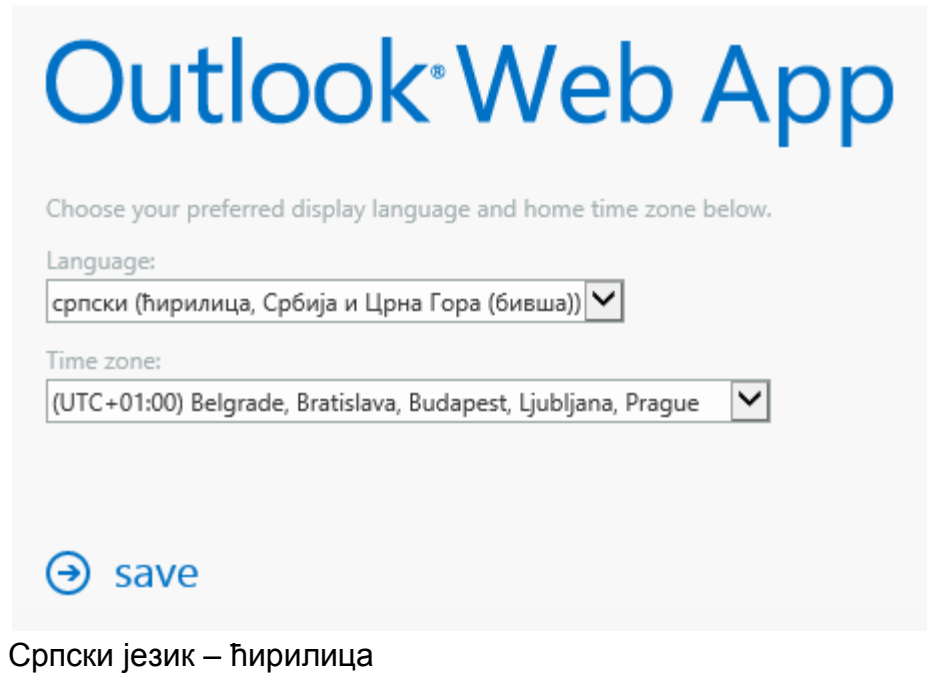

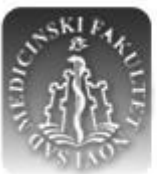

н Ť Е В И B E P 3 И 0

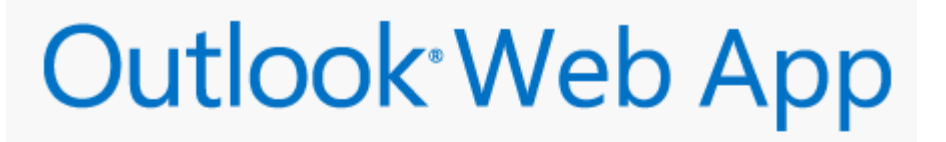

Choose your preferred display language and home time zone below.

| Language:                                                       |
|-----------------------------------------------------------------|
| srpski (latinica, Srbija i Crna Gora (bivša))                   |
| Time zone:                                                      |
| (UTC+01:00) Belgrade, Bratislava, Budapest, Ljubljana, Prague   |
|                                                                 |
|                                                                 |
| ⊖ save                                                          |
| <b>O</b> sale                                                   |
| Српски језик – латиница                                         |
| Након избора језика и временске зоне, кликнути на <i>Save</i> . |

9. Корак:

Приступа се поштанском сандучету.

| Office 365                                                            |                                                              | Outlook            | Kalendar                           | Osobe                        | Zadaci     | Feed za vesti | OneDr | ive | ive Lo | ive Lokacije |
|-----------------------------------------------------------------------|--------------------------------------------------------------|--------------------|------------------------------------|------------------------------|------------|---------------|-------|-----|--------|--------------|
| Ново                                                                  | ПРИЈЕМНО ПОШТАНСКО САНДУЧЕ РАЗГОВОРИ ПО КРИТЕРИЈУМУ: ДАТУМ 🔻 |                    |                                    |                              |            |               |       |     |        |              |
| Претражи Пошту и Особе                                                | Све Непрочитано За мене Означено заставицом                  |                    |                                    |                              |            |               |       |     |        |              |
|                                                                       |                                                              |                    |                                    |                              |            |               |       |     |        |              |
| <ul> <li>Фасцикле</li> </ul>                                          |                                                              |                    |                                    |                              |            |               |       |     |        |              |
| Пријемно поштанско сан,                                               | 4                                                            |                    |                                    |                              |            |               |       |     |        |              |
| Послате ставке                                                        |                                                              |                    |                                    |                              |            |               |       |     |        |              |
| Радне верзије                                                         |                                                              |                    |                                    |                              |            |               |       |     |        |              |
| Jow                                                                   |                                                              |                    |                                    |                              |            |               |       |     |        |              |
|                                                                       |                                                              |                    |                                    |                              |            |               |       |     |        |              |
| <ul> <li>Групе • ново</li> </ul>                                      |                                                              |                    |                                    |                              |            |               |       |     |        |              |
| Групе спајају људе.<br>Придружите се некој групи<br>или је креирајте. | *) Нема ставки за<br>приказиване у овом<br>приказу.          | И:<br>Кликните ови | заберите ставку<br>не да бисте уве | у за читање.<br>к изабрали п | DRV CTARKY |               |       |     |        |              |
| <ul> <li>Прегледај групе</li> </ul>                                   |                                                              |                    | приликом прија                     | ављивања.                    |            |               |       |     |        |              |
| <ul> <li>Креирај групу</li> </ul>                                     |                                                              |                    |                                    |                              |            |               |       |     |        |              |

Из њега се може читати и слати електронска пошта, као и организовати примљена и послата електронска пошта.

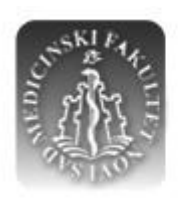

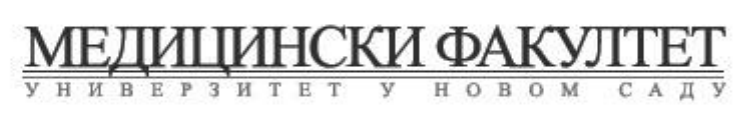

У горњем десном углу, на командној траци, кликом на иконицу добијају се основни подаци о кориснику.

| daci           | Feed z                                 | a vesti                              | OneDrive                                                 | Lokacije                                         |            |
|----------------|----------------------------------------|--------------------------------------|----------------------------------------------------------|--------------------------------------------------|------------|
|                | Промени                                | POPO<br>VLADIMI                      | VI? VLADIMIR<br>IR.POPOVIC@mf.u                          | ins.ac.rs                                        |            |
| До<br>Пј<br>пр | ошло је до<br>робајте по<br>роблема, о | проблема<br>ново касні<br>братите се | са програмом за<br>ије. Ако и даље бј<br>одељењу за техн | а тренутне пор<br>уде долазило д<br>ничку помоћ. | уке.<br>Įo |
| Пр             | ријави се                              | у трену                              | тне поруке                                               |                                                  |            |
| 0              | meni                                   |                                      |                                                          |                                                  |            |
| От             | вори др                                | уго пош                              | танско сандуч                                            | ie                                               |            |
| OĻ             | цјави се                               |                                      |                                                          |                                                  |            |

Грешке као постојање ? уместо ћ, ч биће аутоматски исправљене до 1. фебруара 2015. Уколико не буду, молимо Вас да се обратите администраторима.

Кликом на опцију Одјави се, корисник се излогује са система.

Важно је напоменути да то нема ефекта уколико је корисник изабрао да претраживач запамти шифру. То се не препоручује уколико рачунар са ког се приступа електронској пошти користи више корисника.

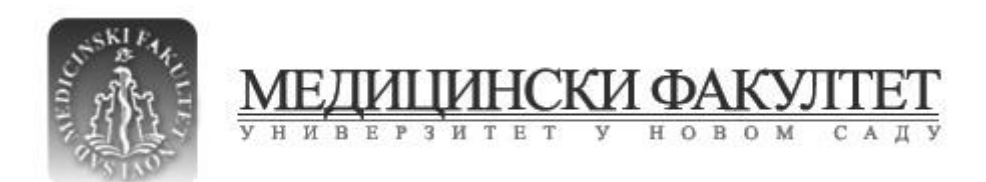

У горњем десном углу, на командној траци, кликом на иконицу се подешавањима везаним за електронску пошту.

o приступа

| 'e | Lokacije                |
|----|-------------------------|
|    | Postavke za Office 365  |
|    | Освежи                  |
|    | Аутоматски одговори     |
|    | Промени тему            |
|    | Извештаји о испоруци    |
|    | Прикажи поставке        |
|    | Управљај апликацијама   |
|    | Мобилни уређаји         |
|    | Поставке ван мреже      |
|    | Регион и временска зона |
|    | Опције                  |
|    | Povratne informacije    |

Медицински факултет у Новом Саду Одељење за издавачку делатност и информатику 19. јануар 2015.